## **Einrichtung einer E-Mail Weiterleitung**

So richtest Du eine Weiterleitung an eine oder mehrere E-Mail Adressen ein.

## Bitte beachtet, dass durch die Umstellung des Autoresponders etwaige bisherige Einstellungen neu konfiguriert werden müssen!

Klicke auf E-Mail > Administration. Es öffnet sich ein Fenster in dem die E-Mailadressen, die in deinem Account eingerichtet sind angezeigt werden. Mache einen Doppelklick auf das Konto, für das du den Autoresponder einrichten möchtest.

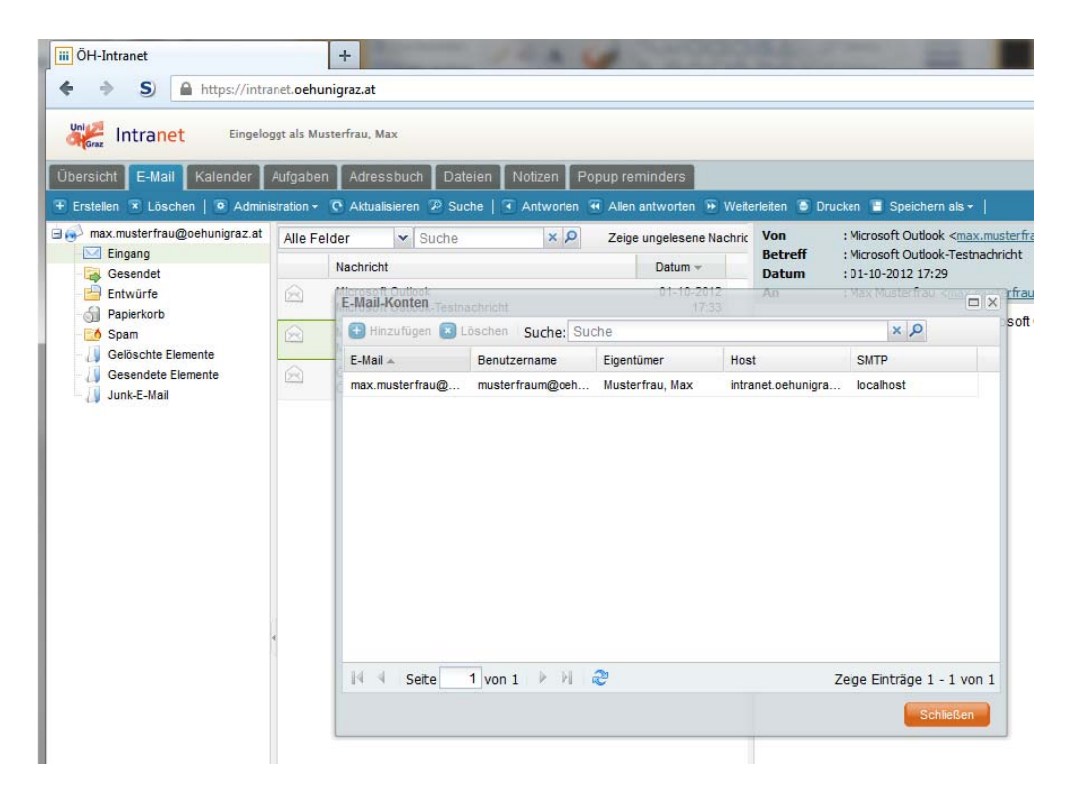

Gehe zum Reiter "Regeln" und klicke auf "Hinzufügen".

| - OH-Intranet                                        |                                                                                                    |                                                                                                 |                          | State of Street                                                                                                |
|------------------------------------------------------|----------------------------------------------------------------------------------------------------|-------------------------------------------------------------------------------------------------|--------------------------|----------------------------------------------------------------------------------------------------|
| 🔶 🔶 🍤 🔒 https://intri                                | <sup>1</sup> / <sub>2</sub> ≠ C <sup>e</sup> <sup>1</sup> <sup>1</sup> / <sub>2</sub> ≤ Google <sup>1</sup> / <sub>2</sub> |                                                                                                 |                          |                                                                                                    |
| Intranet Engels                                      | ogt als N                                                                                                    | astarfra, Max                                                                                   | Suche                    | Anwendunger                                                                                                    |
| Übersicht E-Mai Kalender                             | Aufgab                                                                                                    | n Adressbuch Dateien Notizin Popup reminders                                                    |                          |                                                                                                    |
| Erstelen 🖲 Löschen   🖲 Admin                         | stration                                                                                                    | 🕫 Atualsieren 🕫 Suche   🖲 Antworten 🖷 Allen antworten 🖷 Witerleiten 🕷 Drucken 🕷 Speichern als + |                          |                                                                                                    |
| max musterfrau@oehunigraz.at     Engang     Gesendet | Alle                                                                                                    | elder v Suche x , D Zeige ungelesene Nachk Von : Microsoft Outlook conx muterfr                 | w@oehuriorazat>          |                                                                                                    |
|                                                      |                                                                                                    | Nachricht Datum - Datum : 01-10-2012 17:29                                                      |                          |                                                                                                    |
| Entwürfe                                             | 8                                                                                                    | E-Ital-Konten                                                                                   | Conhurigraz.a>;          |                                                                                                    |
| Spam                                                 | Gr                                                                                                    | Compliant Oliver Come Come Softe                                                                | Outlook autonatisch währ | end des Testens der                                                                                            |
| Gelöschte Siemente                                   | E                                                                                                    | Mail Konto                                                                                      |                          | ×                                                                                                    |
| Gesendete Elemente                                   | 19                                                                                                    | Eigerschaften Ordner Berechligungen Regeln                                                      |                          |                                                                                                    |
| - g ances                                            |                                                                                                    | 😫 Hinzufügen 😰 Löschen Regelsatz: default (aktiv) 🚽 😰 Rigelsatz aktivieren                      |                          |                                                                                                    |
|                                                      |                                                                                                    | Seve akbv                                                                                       |                          | 100                                                                                                    |
|                                                      |                                                                                                    | Abwesenheitanotiz (Standard) Nein                                                               |                          |                                                                                                    |
|                                                      |                                                                                                    | Spem Ja                                                                                         |                          |                                                                                                    |
|                                                      |                                                                                                    |                                                                                                 |                          |                                                                                                    |
|                                                      |                                                                                                    |                                                                                                 |                          |                                                                                                    |
|                                                      |                                                                                                    |                                                                                                 |                          |                                                                                                    |
|                                                      |                                                                                                    |                                                                                                 |                          |                                                                                                    |
|                                                      |                                                                                                    |                                                                                                 |                          |                                                                                                    |
|                                                      |                                                                                                    |                                                                                                 |                          |                                                                                                    |
|                                                      |                                                                                                    |                                                                                                 |                          |                                                                                                    |
|                                                      |                                                                                                    |                                                                                                 |                          |                                                                                                    |
|                                                      |                                                                                                    | i i Sete 1 von 1 → → 1 📚                                                                        | Zeige Eir                | träge 1 - 2 von 2                                                                                              |
|                                                      |                                                                                                    |                                                                                                 |                          | the second second second second second second second second second second second second second second second s |

Gib als Namen z.B. Weiterleitung ein, klicke bei "Anzuwendende Regeln" auf "Hinzufügen" und dann auf "Aktion" Wähle dort "Weiterleitung an".

| egei                    | X 2 Zei      | ge ungelesene Nachric                    |                                                                                                    |
|-------------------------|--------------|------------------------------------------|----------------------------------------------------------------------------------------------------|
| Name:                   |              | Weiterleitung                            |                                                                                                    |
| Filter aktivieren:      |              |                                          |                                                                                                    |
| Eingehende Nachrichten: |              | 🔘 alle folgenden Bedingungen erfüllen    |                                                                                                    |
| 4                       | Aktion bearb | eiten 👦 alle Nachrichten                 | ×                                                                                                    |
| Anzuwendende R          | Aktion:      | ↓                                        |                                                                                                    |
| 🕀 Hinzufügen 📧          |              | Markiere Nachricht als gelesen           |                                                                                                    |
| Minter Ole Litte        |              | E-Mail in gewählten Ordner verschieben   |                                                                                                    |
| Klicken Sie bitte       |              | E-Mail in gewählten Ordner kopieren      |                                                                                                    |
|                         |              | Leite Kopie weiter an<br>Weitedeitung an |                                                                                                    |
|                         |              | Abwesenheitsnotiz                        |                                                                                                    |
|                         |              | Abweisen mit Nachricht                   |                                                                                                    |
|                         |              | Löschen                                  |                                                                                                    |
|                         |              | Regelauswertung abbrechen                |                                                                                                    |
|                         |              |                                          |                                                                                                    |
|                         |              |                                          |                                                                                                    |
|                         |              |                                          |                                                                                                    |
|                         |              |                                          |                                                                                                    |
|                         |              |                                          |                                                                                                    |
|                         |              | OK Abbreche                              | an and a state of the state of the state of |
| _                       |              |                                          |                                                                                                    |
|                         |              |                                          |                                                                                                    |
|                         |              |                                          |                                                                                                    |
|                         |              |                                          |                                                                                                    |

Du hast nun unter dem Feld "Aktion" ein Textfeld, in das du die E-Mail Adresse eingeben kannst. Bei der Weiterleitung an mehrere Empfänger klicke noch einmal auf "Hinzufügen" und richte für jede weitere Adresse eine Regel ein.

| Regel                                         |                   |                                     |  |
|-----------------------------------------------|-------------------|-------------------------------------|--|
| Name:                                         |                   | Weiterleitung                       |  |
| Filter aktivieren:<br>Eingehende Nachrichten: |                   |                                     |  |
|                                               |                   | alle folgenden Bedingungen erfüllen |  |
|                                               | Aktion bearbeiten | alle Nachrichten                    |  |
| Anzuwendende R                                | Aktion:           | Weiterleitung an 👻                  |  |
| 🖪 Hinzufügen 🚺                                | E-Mail:           |                                     |  |
|                                               |                   | ·                                   |  |
| Klicken Sie bitte                             |                   |                                     |  |
|                                               |                   |                                     |  |
|                                               |                   |                                     |  |
|                                               |                   |                                     |  |
|                                               |                   |                                     |  |
|                                               |                   |                                     |  |
|                                               |                   |                                     |  |
|                                               |                   |                                     |  |
|                                               |                   |                                     |  |
|                                               |                   |                                     |  |
|                                               |                   |                                     |  |
|                                               |                   | OK Abbrechen                        |  |
|                                               |                   |                                     |  |
|                                               |                   |                                     |  |
|                                               |                   |                                     |  |
|                                               |                   |                                     |  |